# Advance Care Planning Tracker via mobile devices The Viewer guide

## **Overview**

The Advance Care Planning (ACP) Tracker was established in January 2018 by the Office of Advance Care Planning, Metro South and The Viewer team. The ACP Tracker, from within The Viewer desktop application, enabled sharing of clinical information regarding patient choices between health professionals.

Now Queensland Health staff, approved service providers, authorised Qld General Practitioners and RACF Nurses through the Health Provider Portal (HPP), can review ACP documents on the move through ACP Tracker via mobile devices.

# **Available documents**

The following ACP documents are reviewed and uploaded by the Office of Advance Care Planning, Metro South and CIMHA to patient Queensland Health electronic hospital records:

- Advance Health Directive
- Enduring Power of Attorney
- Statement of Choices
- Guardianship Orders
- Revocations of the above documents

# Accessing ACP Tracker

1. Login to The Viewer via your mobile device

For more information on how to access The Viewer via mobile devices, acquire a corporate device or enrol your personal devices please visit <u>The Viewer resources</u>; <u>Smart Devices Service</u> or contact the Smart Devices team directly on 1800 875 131.

2. Navigate to the Care Plans tab and select the icon

3. The ACP Tracker button and a list of available documents will display

| È |             |                             | <u>s</u>                            |                   | E ê         |
|---|-------------|-----------------------------|-------------------------------------|-------------------|-------------|
|   | Date        | Document Type               | Details                             | Facility          | ACP Tracker |
| Ĩ | 15-Mar-2020 | Advance Health<br>Directive |                                     |                   | D×          |
| ≣ | 20-Jan-2019 | Guardianship Order          | Financial and p<br>including health | ersonal<br>n care | D×          |
| ĩ | 24-Nov-2017 | ACP Note                    |                                     |                   | □≈          |
|   | 22-Jun-2016 | Statement of Choices        |                                     |                   | □≈          |

#### Note:

- Counter on the button indicates the number of comments/ documents available
- Rows expand/collapse when selected

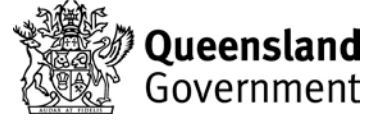

4. Click on the ACP Tracker button and the following screen will display

|                                      | Advance Care                                     | Planning Tracker                                |                | ×                 |  |  |
|--------------------------------------|--------------------------------------------------|-------------------------------------------------|----------------|-------------------|--|--|
| Advance Care Planning documents      |                                                  |                                                 |                |                   |  |  |
| Date                                 | Document Type                                    | Details                                         | Facility       |                   |  |  |
| 15-Mar-2020                          | Advance Health<br>Directive                      |                                                 |                | □×                |  |  |
| 🗏 20-Jan-2019                        | Guardianship Order                               | Financial and personal<br>including health care |                | Ď×                |  |  |
| a4-Nov-2017                          | ACP Note                                         |                                                 |                | D×                |  |  |
| a22-Jun-2016                         | Statement of Choices                             |                                                 |                | $\square \otimes$ |  |  |
| Advance Care                         | Planning comme                                   | nts                                             | Ad             | d Comment         |  |  |
| Date                                 | Service provided by                              | Profession                                      | Outcome        |                   |  |  |
| 00 lop 2018                          | Conoral Brastian                                 | Dester                                          |                |                   |  |  |
| Tost practice                        | General Fractice                                 | Doctor                                          | ACF discussion |                   |  |  |
| This is a test discussion edit notes | on. test test test                               |                                                 |                |                   |  |  |
| Entered by Mustafa A                 | amer (Aamerm) on 02-Jan-20                       | 018                                             |                |                   |  |  |
| 01-Jan-2018<br>Ipswich Hospital      | Emergency Department                             | Doctor                                          | ACP discussion | ۲                 |  |  |
| discussed with the tes               | st patient. test test test                       |                                                 |                |                   |  |  |
| Entered by Mustafa A                 | Entered by Mustafa Aamer (Aamerm) on 18-Jan-2018 |                                                 |                |                   |  |  |

#### Note:

- The most recent of each document type is shown by default.
- Older documents can be displayed by clicking on the document type.

# **Viewing ACP documents**

Documents open in a separate window when the document icon D is selected

|   | Advance Care Planning Tracker × |                             |                                              | II detakte for for og ble og ble |    |                                 |
|---|---------------------------------|-----------------------------|----------------------------------------------|----------------------------------------------------------------------------------------------------|----|---------------------------------|
| Α | dvance Care Pla                 | nning documen               | ts                                           |                                                                                                    |    | Mer di Lon server<br>Un Antoine |
|   | Date                            | Document Type               | Details                                      | Facility                                                                                                    |    |                                 |
| í | 15-Mar-2020                     | Advance Health<br>Directive |                                              |                                                                                                    | Ľ× |                                 |
| í | 20-Jan-2019                     | Guardianship Order          | Financial and personal including health care |                                                                                                    | ۵× |                                 |
|   | 24-Nov-2017                     | ACP Note                    |                                              |                                                                                                    | D× |                                 |
| ≣ | 22-Jun-2016                     | Statement of Choices        |                                              |                                                                                                    |    |                                 |

# **ACP Comments**

### **Viewing comments**

Available comments can be viewed under the ACP comments section.

| Advance Care Planning comments                                                                                                    |                              |            |                |   |
|----------------------------------------------------------------------------------------------------|------------------------------|------------|----------------|---|
| Date                                                                                                    | Service provided by          | Profession | Outcome        |   |
| 02-Jan-2018                                                                                                    | General Practice             | Doctor     | ACP discussion | ٢ |
| Test practice                                                                                                    |                              |            |                |   |
| This is a test discued the discuest of the discuest of the discussion of the discussion of the discuss | ussion. test test            |            |                |   |
| Entered by Mustaf                                                                                                    | a Aamer (Aamerm) on 02-Jan-2 | 2018       |                |   |

## Adding a comment (authorised users only)

1. Select the Add Comment button to the right of the heading and the following window appears

|                                                                             | Advance Care Planning Tracker | × |
|-----------------------------------------------------------------------------|-------------------------------|---|
| Patient URN *<br>Service provided by *<br>Date of Service *<br>Profession * | 30 Apr 2020                   |   |
| Outcome *                                                                   |                               |   |
|                                                                             |                               |   |
|                                                                             |                               |   |
|                                                                             | Save Cancel                   |   |

Note: Users with 'Clinical Support' access cannot add/edit comments

- 2. Complete the next steps utilising the drop-down menus and free text field:
  - I. Select the Patient URN as per their current encounter/location URN
  - II. Enter Service Provided by e.g. Hospital (inpatient)
  - III. Select *Facility* = Facility of current encounter/location
  - IV. Check Date of Service = Current date is prepopulated
  - V. Select *Profession* = e.g. Doctor, Nurse etc
  - VI. Select Outcome =
    - ACP discussion
    - ACP documents completed
    - Existing ACP documents reviewed
    - ACP declined
  - VII. Enter *Comments* = free text field provided for a succinct overview
  - VIII. Click Save
- 3. Select *Confirm* to acknowledge information entered is true and accurate.

### Warning message

The below message will display if the patient identified facility differs from the patient identifier selected for the ACP comment.

|                                                       | Advance Care Planning Tracker                                                                | × |
|-------------------------------------------------------|----------------------------------------------------------------------------------------------|---|
| Patient URN * Service provided by *                   | 9999999 at Royal Brisbane and Women's Hospital                                               |   |
| Facility *                                            | Beaudesert Hospital                                                                          |   |
| You have selected a patie<br>Please select a matching | nt URN which does not match the facility.<br>URN and facility if it exists for this patient. |   |

# **Editing comments**

Users can edit their own comments by completing the next steps:

1. Select the edit icon  $\square$  to the right of comment

| Date                                                                                 | Service provided by  | Profession | Outcome        |   |
|--------------------------------------------------------------------------------------|----------------------|------------|----------------|---|
| 08-May-2020                                                                          | Hospital (inpatient) | Doctor     | ACP discussion | Ø |
| Royal Brisbane & Women's Hospital                                                    |                      |            | 3              |   |
| Discussion with patient and family took place, ACP documentation is to be completed. |                      |            |                |   |
| Entered by Toni Willcock (willcockt) on 08-May-2020                                  |                      |            |                |   |

- 2. Update all fields as required
- 3. Select Update

### **Reporting an issue**

1. Click on the eye icon <a>[</a> next to the relevant comment

| Advance Care Planning comments |                     |            |                |   |  |  |
|--------------------------------|---------------------|------------|----------------|---|--|--|
| Date                           | Service provided by | Profession | Outcome        |   |  |  |
| 02-Jan-2018                    | General Practice    | Doctor     | ACP discussion | ۲ |  |  |
| Test practice                  |                     |            |                | L |  |  |

2. Select Report issue

|                     | Advance Care Planning Tracker                      | × |
|---------------------|----------------------------------------------------|---|
| Patient URN         | 9999999 at Royal Brisbane and Women's Hospital     |   |
| Service provided by | General Practice                                   |   |
| Facility            | Test practice                                      |   |
| Date of Service     | 02-Jan-2018                                        |   |
| Profession          | Doctor                                             |   |
| Outcome             | ACP discussion                                     |   |
| Comments            | This is a test discussion. test test<br>edit notes |   |

3. Add comments in the free text field regarding the possible issue

| Advance Care Planning Tracker                                                    | × |  |  |  |
|----------------------------------------------------------------------------------|---|--|--|--|
| Please provide details on the data quality issue:                                |   |  |  |  |
| Enter free text here                                                             |   |  |  |  |
| This information will be sent to Advance Care Planning administrators for action |   |  |  |  |
| Submit Cancel                                                                    |   |  |  |  |

#### 4. When complete click Submit.

The information will be sent to ACP administrators for review/action.

#### Important contacts

For further information, or to submit ACP documentation, please contact the Office of ACP via:

Phone: 1300 007 227 | Email: acp@health.qld.gov.au | Fax: 1300 008 227